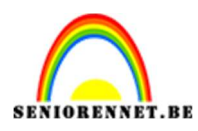

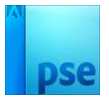

# Golvende lijnen

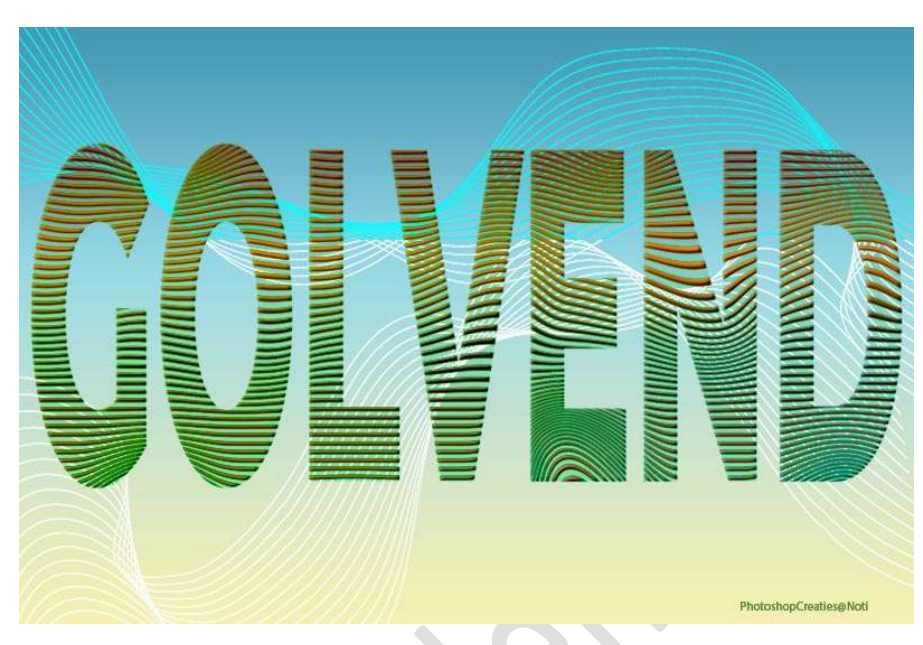

#### Materiaal: /

- 1. Open een nieuw document van 1800 x 1200 px 72 ppi met zwarte achtergrond.
- 2. Activeer het Gereedschap Lijn met een dikte van 6 px witte kleur.

**Trek een witte lijn van links naar rechts** op de zwarte achtergrond, er vormt zich een **nieuwe laag**.

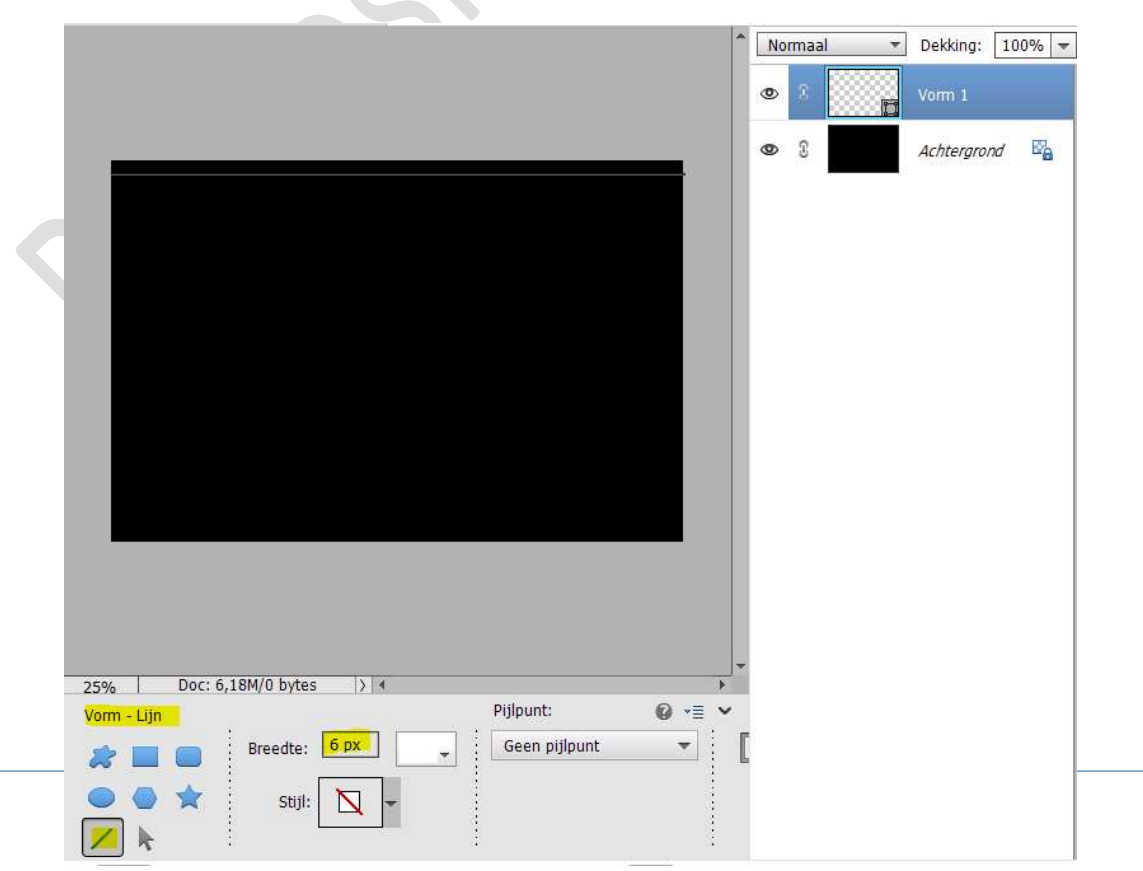

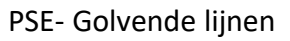

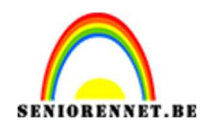

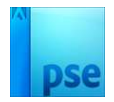

Dupliceer deze laag 64 keer.
 Schuif lijn 1 bovenaan en lijn 64 helemaal onderaan.

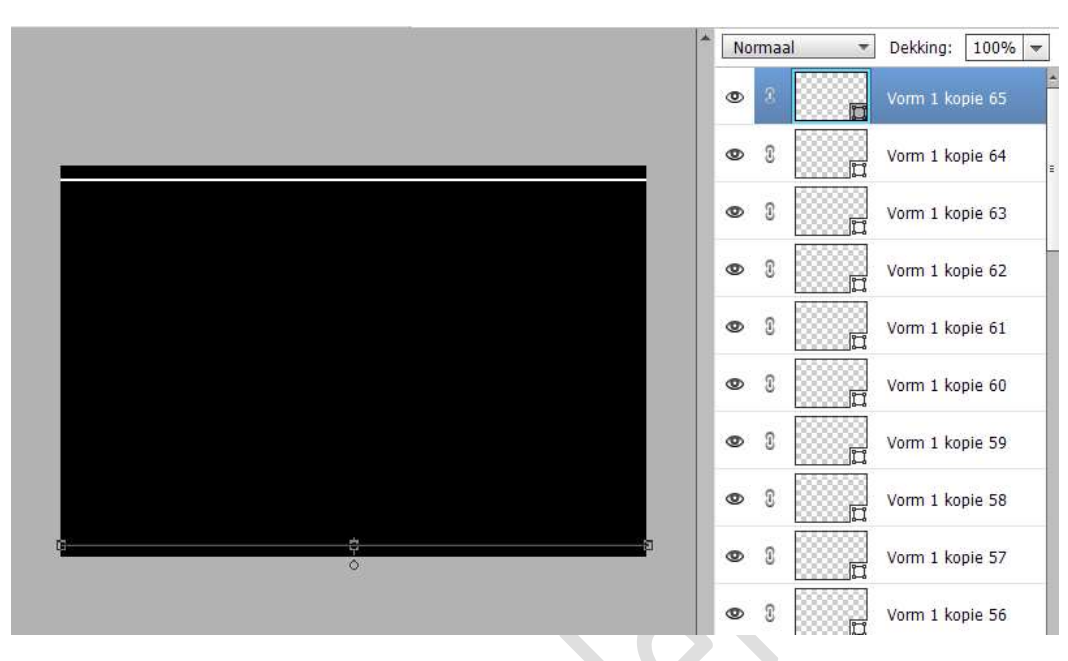

#### Selecteer alle lijnlagen. Activeer het Verplaatsingsgereedschap. Klik op Distribueren → Gecentreerd.

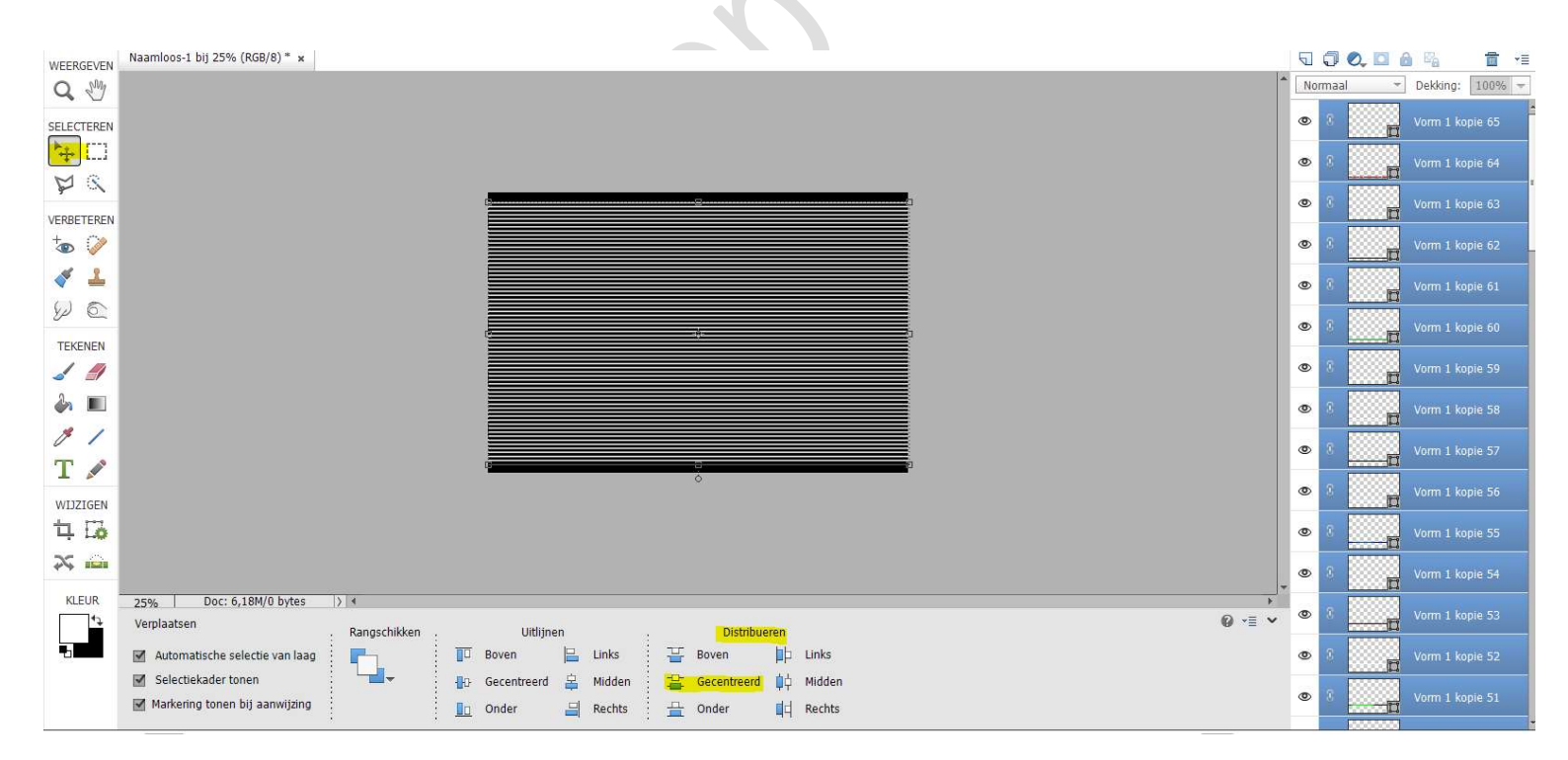

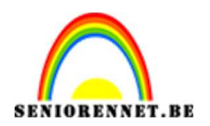

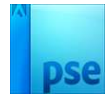

4. Met alle lijnlagen geselecteerd, klik u met uw rechtermuisknop op uw lagenpalet en kiest u Vormen samenvoegen.
Dan terug met uw rechtermuisknop op die laag klikken en laag vereenvoudigen.

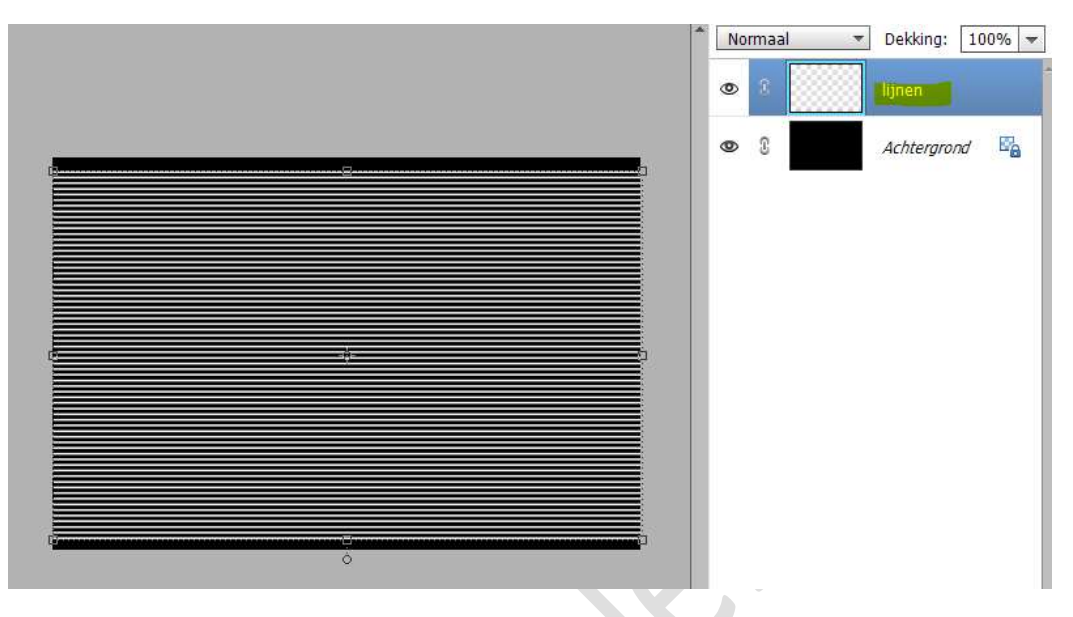

5. Ga nu naar Filter → Vervormen → Uitvloeien → kies: Verdraaien
→ Penseelopties: Grootte: 380 - Druk: 45.
Ga met dit penseel bovenaan, onderaan en in midden voor een golvend effect.

Ik heb dit nu in kleur gezet om jullie een duidelijke weergave te kunnen geven.

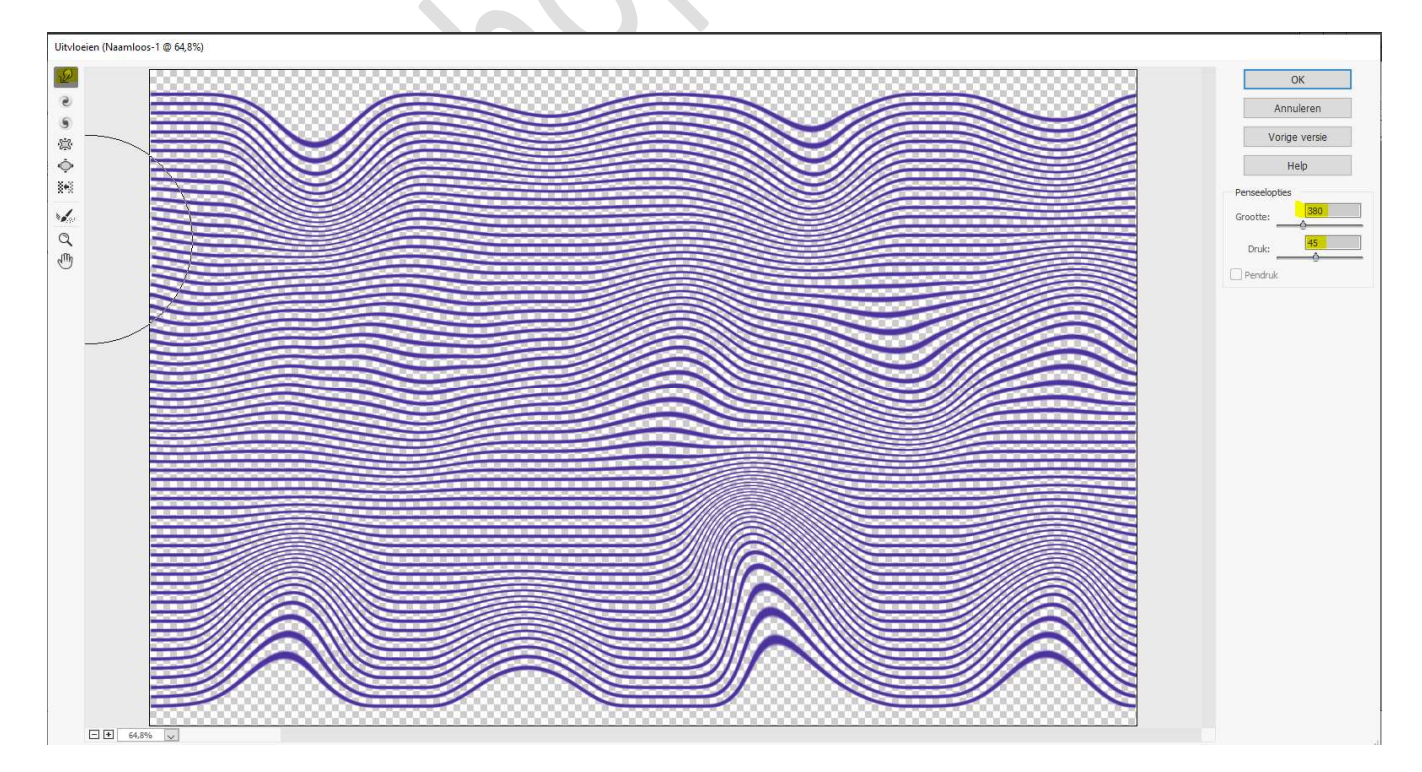

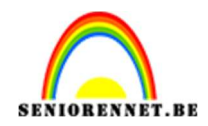

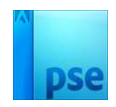

#### Tevreden? Druk op OK

#### 6. Zorg dat voorgrondkleur op wit staat.

Kies nu een **Vet lettertype** en zet de grootte van uw lettertype tussen de 300 en 450 pt, afhankelijk van uw lettertype.

Typ het woord **Golvend** of woord naar eigen keuze.

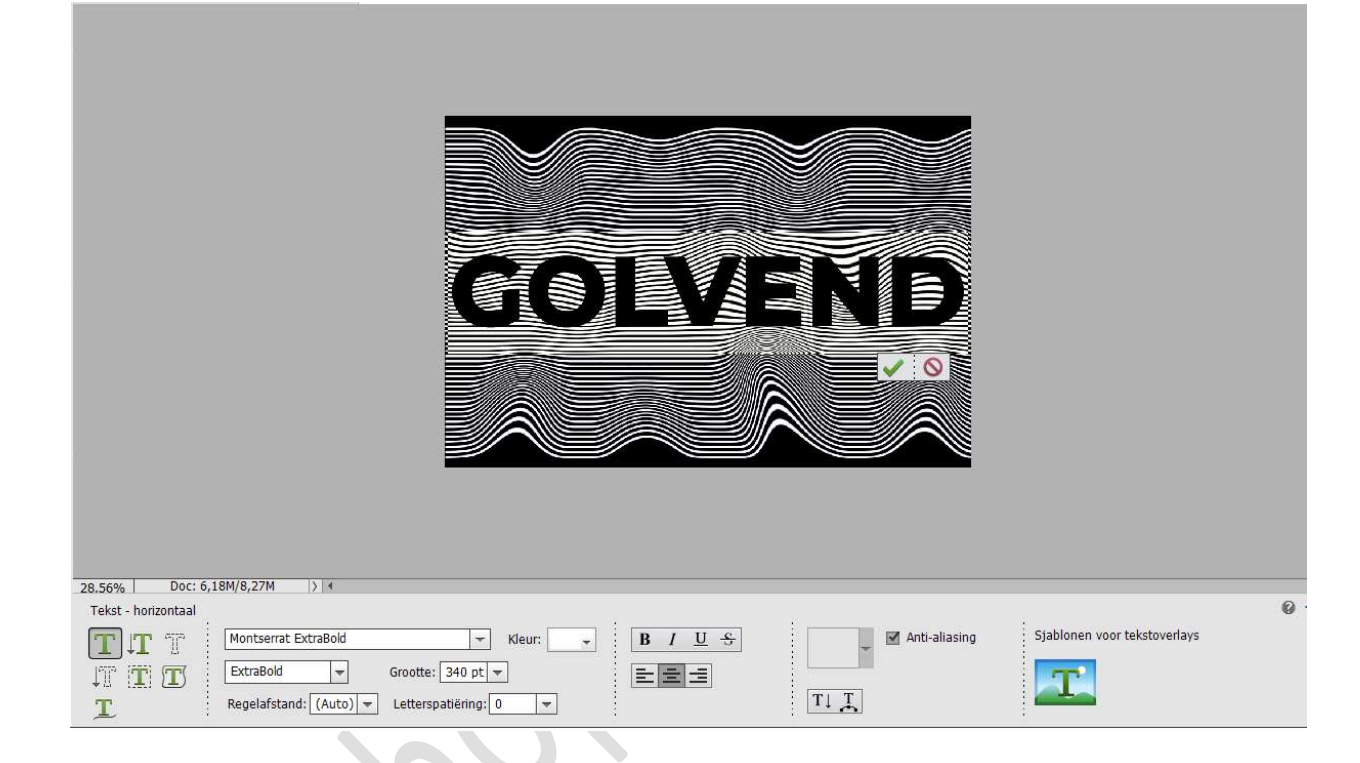

#### Doe CTRL+T en verbreedt nog wat in de hoogte.

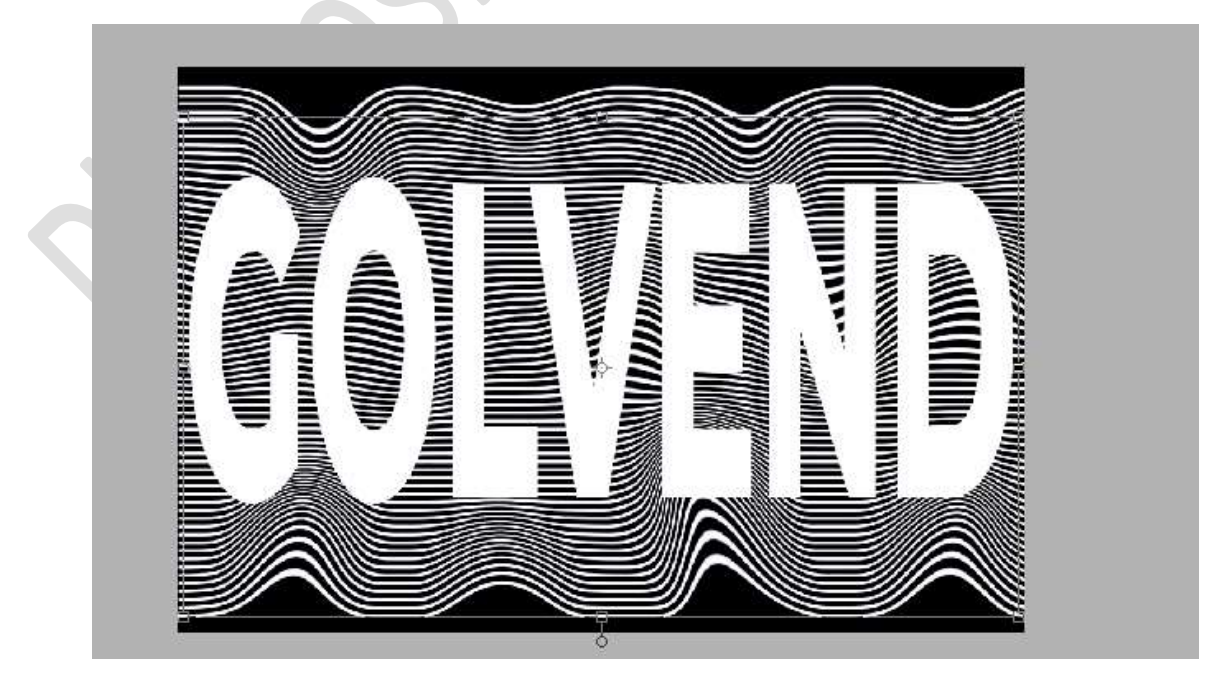

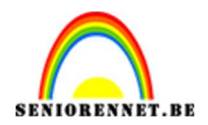

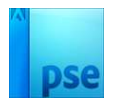

7. Doe CTRL+klik op uw tekstlaag.
Sluit oogje van uw tekstlaag.
Hang aan de laag van lijnen een laagmasker.

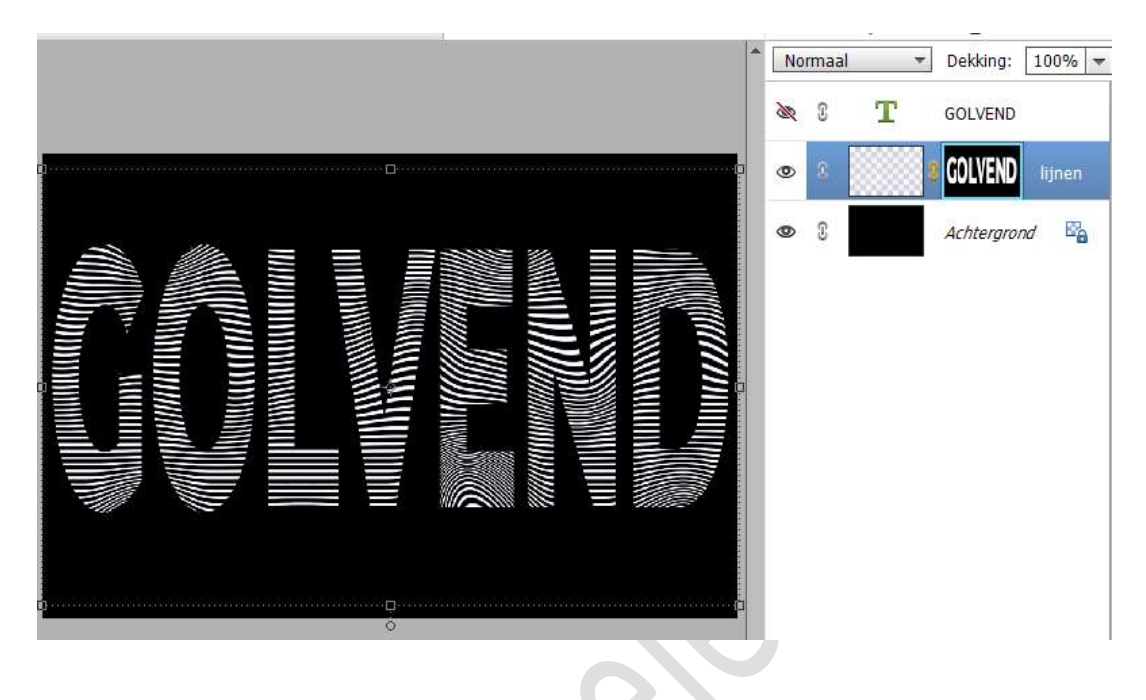

- 8. Nu kan u ook nog uw lijnen een kleur geven.
  - 1. Kleurtoon/Verzadiging.

Plaats boven de laag van de lijnen een Aanpassingslaag
Kleurtoon/Verzadiging met Uitknipmasker.
✓ Vullen met kleur en nu met de verschillende schuivertjes de kleurtoon, verzadiging en lichtheid aanpassen naar eigen keuze.

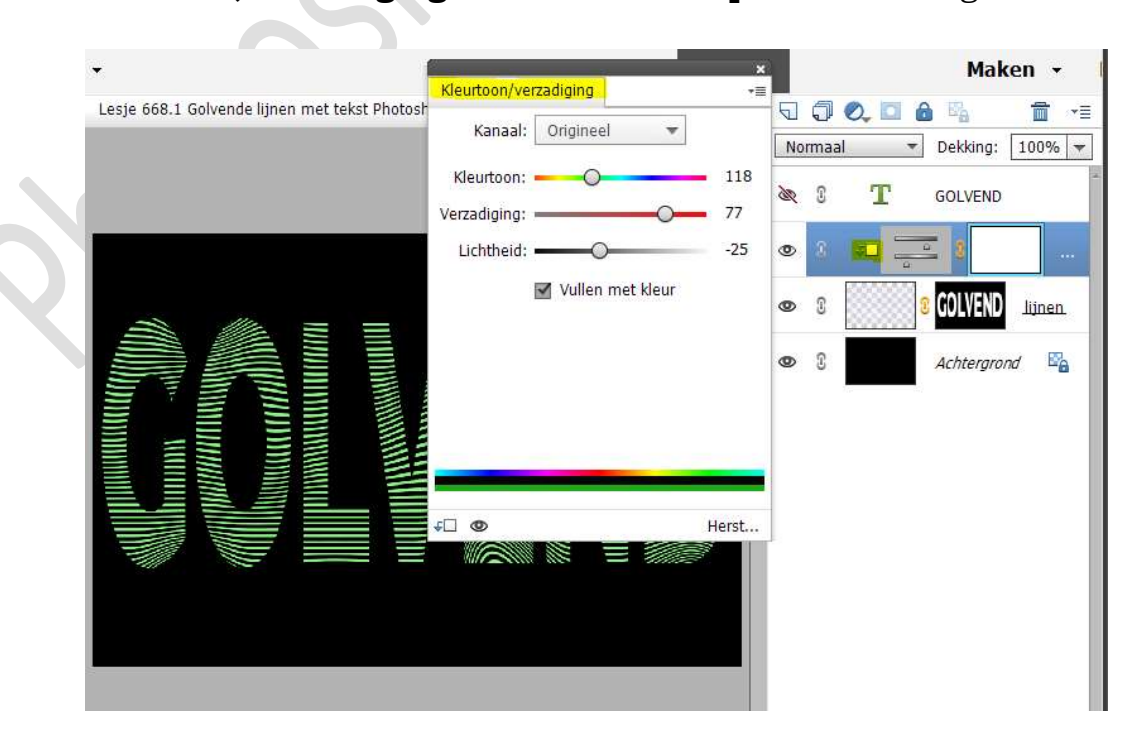

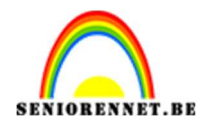

#### 2. Met een verloop.

Doe CTRL+klik op laagmasker van de lijnen. Ga naar Aanpassingslaag Verloop en kies een verloop naar keuze.

U ziet dat u uw golvende lijnen weg zijn, dus pas u laagmodus/overvloeimodus aan naar vermenigvuldigen.

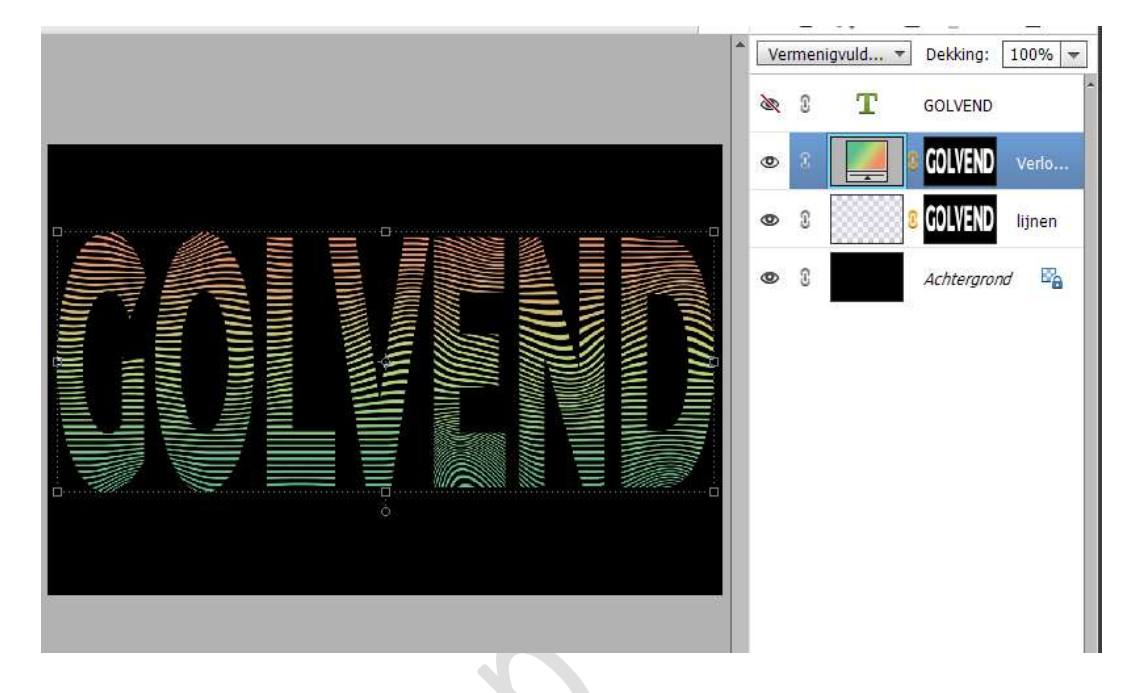

## 9. Pas eventueel laagstijlen toe (Lijnen: midden/ schuine kant/slagschaduw/...)

U kan ook het kleur van uw achtergrond wijzigen.

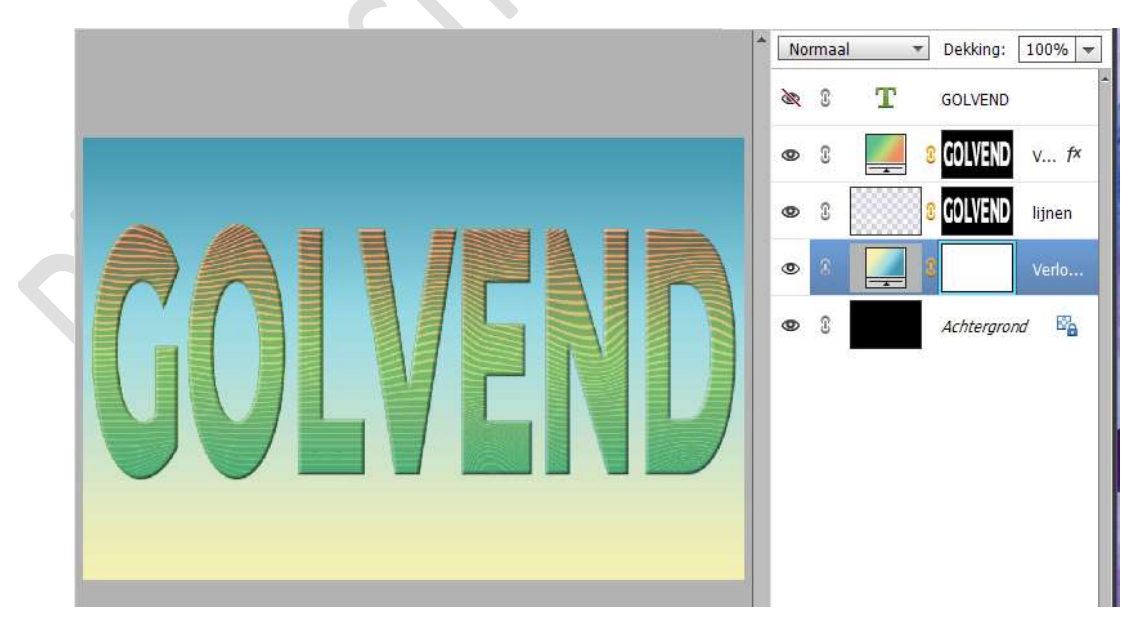

10. Werk af naar keuze en vergeet uw naam niet. Maak eerst een samengevoegde laag en pas de langste zijde aan naar

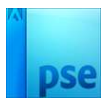

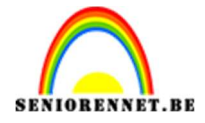

max. 800 px. Sla op als JPEG: max. 150 kb

Veel plezier ermee NOTI

### Eentje met afbeeldingen.

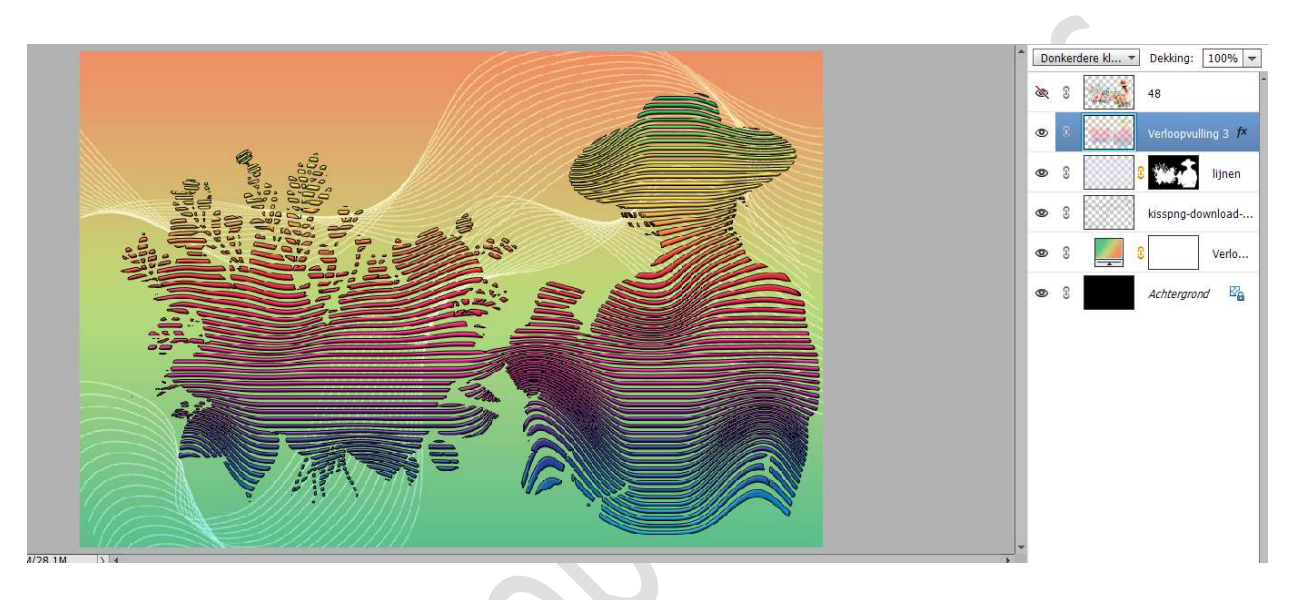

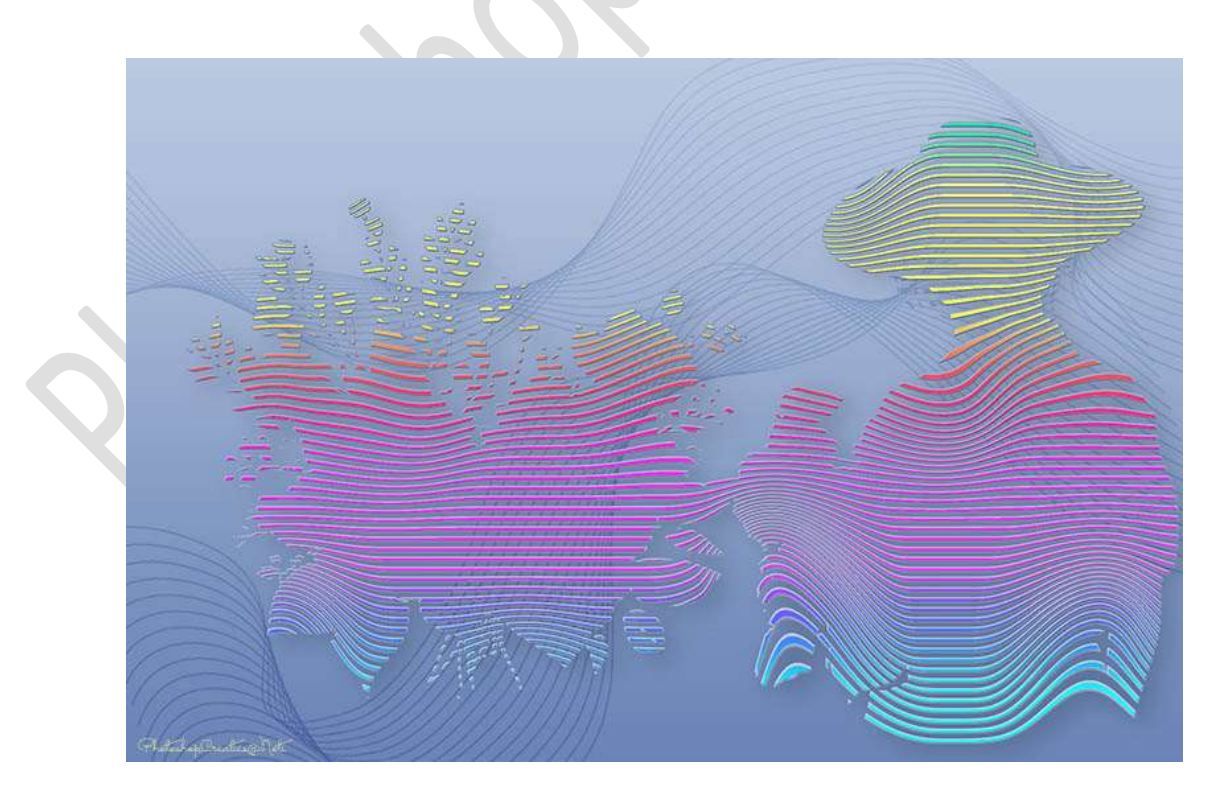